## 在RV340系列路由器上启用WAN端口数据包捕获 功能

目标

要求

通过调试菜单启用数据包捕获的步骤

| pit Ballonalitättereçitt.    |                                                                      |                                          |                           |                                                        |             |   |
|------------------------------|----------------------------------------------------------------------|------------------------------------------|---------------------------|--------------------------------------------------------|-------------|---|
|                              |                                                                      | ılıılı<br>cısco                          |                           |                                                        |             |   |
|                              | F                                                                    | Router                                   |                           |                                                        |             |   |
| Cisco, the Cisco<br>Inc. and | ©2017-2019 Cisc<br>o logo, and Cisco Sy<br>d/or its affiliates in th | Username<br>Password<br>English<br>Login | rights reserved trademark | 1<br>2<br>3<br>ved.<br>cs of Cisco Sy<br>er countries. | stems,      |   |
|                              |                                                                      |                                          |                           |                                                        |             |   |
| S RV340 Dual                 | WAN Gigabit VPN R                                                    | × +                                      |                           | -                                                      |             |   |
| $\epsilon \rightarrow c$     | A Not secure                                                         | https://                                 | /inde                     | x.html#/Get                                            | tingStarted | J |
| ★ Bookmarks                  |                                                                      |                                          |                           |                                                        |             |   |
|                              |                                                                      | <b>E</b>                                 | ului<br>cisce             | " RV340                                                | 0-RV340     |   |

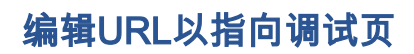

HEAST STATUS control destination of the state of the state of the stat

and a state of the state of the

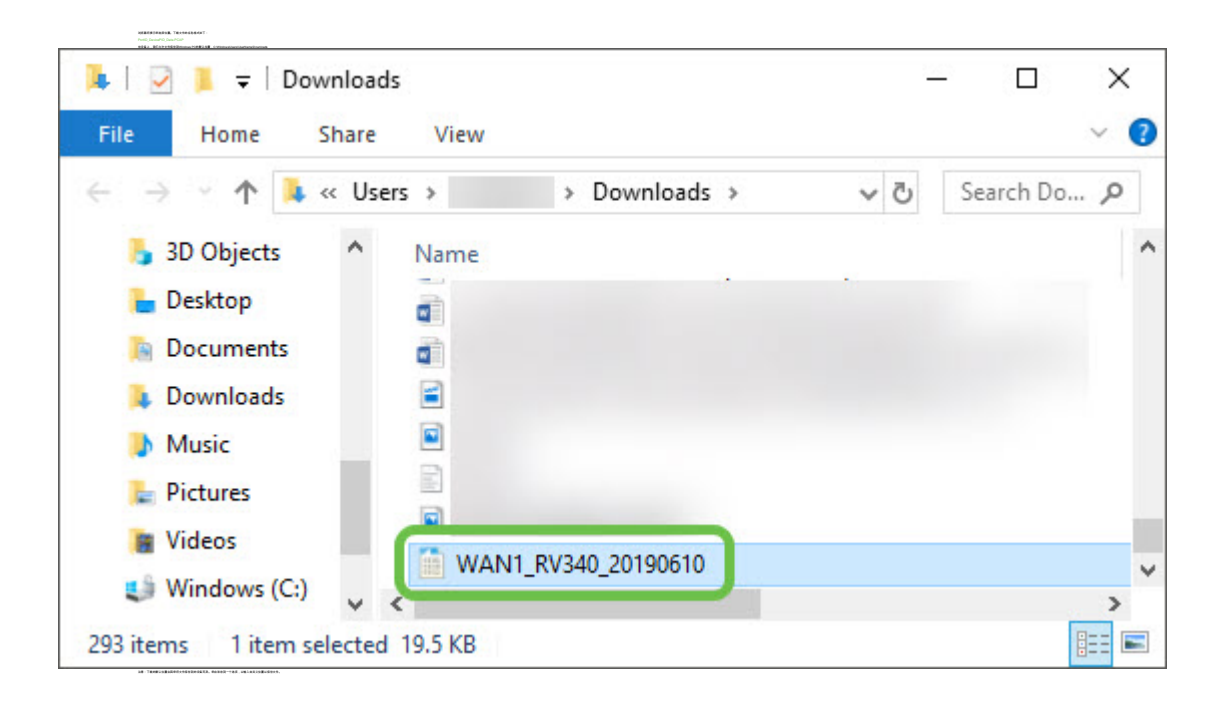

## 结论

查看与本文相关的视频……

<u>单击此处查看思科提供的其他技术讲座</u>